# Recuperación de vSmart SD-WAN y vBond Access

## Contenido

Introducción **Prerequisites** Requirements **Componentes Utilizados** Problema Solución Paso 1. Desbloquee las credenciales si es necesario Opción A. Desbloquear credenciales de la GUI de vManage Opción B. SSH al dispositivo que ha configurado una credencial adicional Paso 2. Recuperar el acceso con una plantilla CLI Opción A. Cargue la configuración en ejecución directamente en la plantilla CLI Opción B. Carque la configuración desde vManage Database Paso 3. Nuevas credenciales Opción A. Cambie la contraseña perdida Opción B. Agregue un nombre de usuario y una contraseña nuevos con privilegios Netadmin Paso 4. Inserción de plantilla en el dispositivo

## Introducción

Este documento describe cómo recuperar su acceso vSmart SD-WAN y vBond después de que se pierdan sus credenciales.

## Prerequisites

## Requirements

No hay requisitos específicos para este documento.

### **Componentes Utilizados**

Este documento no tiene restricciones específicas en cuanto a versiones de software y de hardware.

La información que contiene este documento se creó a partir de los dispositivos en un ambiente de laboratorio específico. Todos los dispositivos que se utilizan en este documento se pusieron en funcionamiento con una configuración verificada (predeterminada). Si tiene una red en vivo, asegúrese de entender el posible impacto de cualquier comando.

## Problema

Se ha perdido el acceso a vBonds y vsmarts. Esto sucede cuando no conoce o no recuerda sus credenciales o cuando el acceso se bloquea después de intentos excesivos e infructuosos de iniciar sesión en cualquiera de las interfaces. Al mismo tiempo, las conexiones de control entre vManage, vsmarts y vBonds aún están establecidas.

## Solución

### Paso 1. Desbloquee las credenciales si es necesario

Estos pasos le ayudan a identificar un nombre de usuario bloqueado y cómo desbloquearlo.

• En caso de que la cuenta se haya bloqueado debido a un número excesivo de intentos de inicio de sesión fallidos, puede ver el mensaje "Cuenta bloqueada debido a X inicios de sesión fallidos" cada vez que escribimos el nombre de usuario.

| host:~pc-host\$ ssh admin@172.18.121.104 -p 22255<br>viptela 20.6.3                                         |              |
|----------------------------------------------------------------------------------------------------|--------------|
| (admin@172.18.121.105) Account locked due to 6 failed logins                                                | 3 <<<        |
| 🔴 🕘 👘 🔚 Keyboard Interactive Authentication                                                                 |              |
| Keyboard Interactive prompt for admin@172.18.121.104.<br>Account locked due to 6 failed logins<br>Password: | OK<br>Cancel |
| Save password                                                                                               | Skip         |

#### Opción A. Desbloquear credenciales de la GUI de vManage

Después de confirmar que las credenciales están bloqueadas, debe desbloquearlas. vManage puede ayudarle a realizar esta operación fácilmente.

• Puede desbloquear manualmente las credenciales de la GUI de vManage para cualquier dispositivo.

Vaya a vManage > Tools > Operational Commands > Device > ... > Reset Locked User > Select User > Reset

| ③ Select Resource Group + |                 |                 |              | Tools · Operational Commands |              |         |     |          |         |                            |            |      |   |
|---------------------------|-----------------|-----------------|--------------|------------------------------|--------------|---------|-----|----------|---------|----------------------------|------------|------|---|
|                           |                 |                 |              |                              |              |         |     |          |         | Show                       | Admin Tech | List |   |
|                           |                 |                 |              |                              |              |         |     |          |         |                            |            | 2    | 7 |
| nage                      |                 |                 |              |                              |              |         |     |          |         |                            |            |      |   |
|                           |                 |                 |              |                              |              |         |     |          |         | Tota                       | l Rows: 6  | S    | ٩ |
|                           | Device Model    | Chassis Number/ | 10           | State                        | Reachability | Site ID | BFD | Control  | Version | Up Since                   | Device Grc |      |   |
|                           | vManage         | f1310071-c808-  | 47aa-bd18-22 | •                            | reachable    | 10      |     | 1        | 20.6.4  | 18 Oct 2022 1:49:00 PM CDT | No groups  |      |   |
|                           | vSmart          | 13/a/b25-b8c1-  | 4083-835d-27 | •                            | reachable    | 10      |     | 1        | 20.6.4  | 18 Oct 2022 1:51:00 PM CDT | No groups  |      |   |
|                           | vEdge Cloud (v8 | 5006354P-1955   | 1956.2010.00 |                              | reschable    | 10      |     |          | 20.6.4  | 18 Oct 2022 1:50:00 PM CDT | No groups  |      |   |
|                           | vEdge Cloud     | 6d8841a2        | Reset L      | .ock                         | ed User      |         |     |          | ×       | 17 Sep 2022 7:44:00 AM CDT | No groups  |      |   |
|                           | vEdge Cloud     | 764ca17c        |              |                              |              |         |     |          |         | 17 Sep 2022 7:45:00 AM CDT | No groups  |      |   |
|                           | vEdge Cloud     | 6711e279        | Users admin  | •                            |              |         |     |          |         | 17 Sep 2022 7:46:00 AM CDT | No groups  |      |   |
|                           |                 |                 |              |                              |              |         |     |          |         |                            |            |      |   |
|                           |                 |                 |              |                              |              | Reset   |     | Cancel   |         |                            |            |      |   |
|                           |                 |                 |              |                              |              |         |     | - Cancer |         |                            |            |      |   |
|                           |                 |                 |              |                              |              |         |     |          | _       |                            |            |      |   |

#### Opción B. SSH al dispositivo que ha configurado una credencial adicional

En caso de que tenga conectividad SSH con una credencial Netadmin adicional en el dispositivo en el que confirma que las credenciales bloqueadas están bloqueadas, aún puede desbloquearlas desde CLI.

• Puede ejecutar el comando:

request aaa unlock-user username

• En caso de que desbloquee las credenciales y siga fallando el inicio de sesión, deberá cambiar la contraseña.

### Paso 2. Recuperar el acceso con una plantilla CLI

Debe crear las plantillas de CLI que le ayudarán a modificar la contraseña de los dispositivos. En caso de que ya se haya creado una plantilla CLI y esté conectada al dispositivo, puede ir directamente al paso 3.

#### Opción A. Cargue la configuración en ejecución directamente en la plantilla CLI

vManage cuenta con una forma sencilla de cargar la configuración en ejecución desde los dispositivos en la plantilla de CLI.

**Nota**: Esta opción no puede estar disponible en función de la versión de vManage. Puede revisar la opción B.

Crear una plantilla CLI nueva

#### Vaya a vManage > Configuration > Templates > Create Template > CLI template

| 🗏 Cisco vManage 🤇                                          | Select Resou | rce Group+       |             | Config         | guration · Templates |            |                  |            | 0            | 5 Ξ    | 0 | 4 |
|------------------------------------------------------------|--------------|------------------|-------------|----------------|----------------------|------------|------------------|------------|--------------|--------|---|---|
|                                                            |              |                  |             | Dev            | ce Feature           |            |                  |            |              |        |   |   |
| Q. Search                                                  |              |                  |             |                |                      |            |                  |            |              |        | 5 | 7 |
| Create Template ~<br>From Feature Template<br>CLI Template |              |                  |             |                |                      |            |                  |            | Total Re     | ows: 2 | ø | ۲ |
| Name .                                                     | Description  | Type Device Mode | Device Role | Resource Group | Feature Templates    | Draft Mode | Devices Attached | Updated By | Last Updated | Templa |   |   |

• Según el modelo de dispositivo seleccionado, puede elegir el dispositivo desde el que vManage carga la configuración en ejecución.

| Load Running config from reachable device | 10.2.2.1 | vSmart1 | ~ |
|-------------------------------------------|----------|---------|---|
|-------------------------------------------|----------|---------|---|

• Es necesario introducir los valores Modelo de dispositivo, Nombre de plantilla y Descripción para crear la plantilla.

| ■ Cisco vManage                                                                                                    | Select Resource Group-                                                                                                    | Configuration · Templates                                                         |                                               |
|----------------------------------------------------------------------------------------------------|----------------------------------------------------------------------------------------------------|-----------------------------------------------------------------------------------|-----------------------------------------------|
|                                                                                                    |                                                                                                    | Device Feature                                                                    |                                               |
| Device Model                                                                                                    | vSmart ~                                                                                                    |                                                                                   |                                               |
| Template Name                                                                                                    | vSmart_recover_password                                                                                                    |                                                                                   |                                               |
| Description                                                                                                    | New CLI template to recover password                                                                                                    |                                                                                   |                                               |
| CLI Configuration                                                                                                    |                                                                                                    | Load Running config from reachable device: 3.3.3.1 - vSmart1 v Q Search (×) Creat | te Variable 🛛 🛱 Encrypt Type6 📄 Select a File |
| Config Preview                                                                                                    |                                                                                                    |                                                                                   |                                               |
| <pre>pystem<br/>bystem.ip<br/>system.ip<br/>system.ip<br/>system.ip<br/>system.ip<br/>system.ip<br/>admin-tech-on-failu<br/>norp-adv-with-pi<br/>organization-name<br/>clock timezone Ameri<br/>vbond 172.18.121.10<br/>auth-order lo<br/>usergroup basic<br/>task system read<br/>task interface rei<br/>system read<br/>usergroup operator<br/>task system read<br/>task interface rei<br/>system read<br/>task interface rei<br/>system read<br/>task system read<br/>task system read<br/>task system read<br/>task system read<br/>task system read<br/>task system read<br/>task system read<br/>task security read<br/>task security read<br/>task s</pre> | vSmart1<br>re<br>iym<br>iCavvetroit<br>i port 32595<br>cal radius tacacs<br>ad<br>ad<br>ad<br>a<br>s<br>ad<br>s<br>s<br>s<br>285de4ada305b/9R340279MjxutEyihgKUU/CLA7mAH4dPN3 | R5y90erMIRX1E.F422QsJdLK2YKntdVkLfmySSPbpQz.98kNn∕                                |                                               |

• Tan pronto como se genere la configuración en la plantilla CLI, puede revisar el paso 4 para modificar la contraseña.

#### Opción B. Cargue la configuración desde vManage Database

En caso de que no pueda cargar la configuración automáticamente en la CLI, puede obtener manualmente la configuración del dispositivo y crear la plantilla de CLI a partir de esa información.

 vManage siempre tiene una configuración de copia de seguridad de todos los dispositivos almacenados en su base de datos.

Vaya a vManage>Configuración>Controladores>Dispositivo> ... >Configuración en ejecución>vManage>Configuración>Controladores>Dispositivo> ... >Configuración local.

vManage necesita solicitar la información de configuración para el dispositivo. Configuración local significa que vManage muestra la información ya almacenada en su base de datos.

• Después de que aparezca la configuración local, puede copiar toda la configuración en un Bloc de notas.

## Local Configuration

| no config                                                                                                    |
|----------------------------------------------------------------------------------------------------|
| config                                                                                                    |
| system                                                                                                    |
| host-name                                                                                                    |
| system-ip                                                                                                    |
| site-id 1                                                                                                    |
| admin-tech-on-failure                                                                                                  |
| no route-consistency-check                                                                                             |
|                                                                                                    |
|                                                                                                    |
| organization-name CISCORTPLAB                                                                                          |
| clock timezone America/Detroit                                                                                         |
| vbond 192.168.25.195 local                                                                                             |
| 888                                                                                                    |
| auth-order local radius tacacs                                                                                         |
| usergroup basic                                                                                                    |
| task system read                                                                                                    |
| task interface read                                                                                                    |
| 1                                                                                                    |
| usergroup netadmin                                                                                                    |
| 1                                                                                                    |
| usergroup operator                                                                                                    |
| task system read                                                                                                    |
| task interface read                                                                                                    |
| task policy read                                                                                                    |
| task routing read                                                                                                    |
| task security read                                                                                                    |
|                                                                                                    |
| usergroup tenantadmin                                                                                                  |
|                                                                                                    |
| user admin                                                                                                    |
| password \$6\$9d6a880c2a69979f\$D1ag5iX,F279ugaRDxFNbCMICBv7hoWIFpd5Etp.AsYR7Taelc9d.iX4iV66vFKaYfcWTJPOO0gRiU79FbPd80 |
|                                                                                                    |
| ciscotacro-user true                                                                                                   |
| ciscotacrw-user true                                                                                                   |
|                                                                                                    |
| logaing                                                                                                    |
| disk                                                                                                    |
| enable                                                                                                    |
|                                                                                                    |
|                                                                                                    |
| nto                                                                                                    |
| narent                                                                                                    |
| no enable                                                                                                    |
| In enable                                                                                                    |

• Debe crear una nueva plantilla CLI.

Vaya a vManage>Configuration>Templates>Create Template>CLI template.

| E Cisco «Manage                                            | O Select Res | ource Gro           |              |             | Conf           | guration · Template | **       |                |            | 0            | 5 E     | 00       |
|------------------------------------------------------------|--------------|---------------------|--------------|-------------|----------------|---------------------|----------|----------------|------------|--------------|---------|----------|
|                                                            |              |                     |              |             |                | Festure             |          |                |            |              |         |          |
| Q. Seath                                                   |              |                     |              |             |                |                     |          |                |            |              |         | $\nabla$ |
| Create Template v<br>From Fischure Template<br>QJ Template |              |                     |              |             |                |                     |          |                |            | Teach        | 1. 1. 1 |          |
| Name a                                                     | Description  | $\gamma_{\rm spec}$ | Denice Model | Denice Role | Resource Group | Feature Templates   | Dativise | Onlos Attached | Updated By | Last Updated | Templa  |          |

 Es necesario introducir los valores Modelo de dispositivo, Nombre de plantilla, Descripción y Vista previa de configuración para crear la plantilla. La configuración copiada de Configuración local debe pegarse en la vista previa de la configuración.

**Precaución**: para vBond, debe seleccionar nube de vEdge. Los demás dispositivos tienen su propio modelo específico.

| Device                                                                                                    | Model                                                                                                    | vEdge Cloud                                                                                                    | ,                   |                                            |              |
|----------------------------------------------------------------------------------------------------|----------------------------------------------------------------------------------------------------|----------------------------------------------------------------------------------------------------|---------------------|--------------------------------------------|--------------|
| Templa                                                                                                    | te Name                                                                                                    | vBond_recover_password                                                                                                    |                     |                                            |              |
| Descrip                                                                                                    | tion                                                                                                    | vBond with new password                                                                                                    |                     |                                            |              |
| CLI Con                                                                                                    | figuration                                                                                                    |                                                                                                    |                     | Load Running config from reachable device: | - Select - V |
| Config F                                                                                                    | Preview                                                                                                    |                                                                                                    |                     |                                            |              |
| 1<br>2<br>3<br>4<br>5<br>6<br>7<br>8<br>9<br>10<br>11<br>12<br>13<br>14<br>15<br>16<br>17<br>18<br>19<br>20<br>21<br>22<br>23<br>24<br>25<br>26<br>27 | system<br>host-name<br>system-ip<br>site-id<br>admin-tech-on-fail<br>no route-consistem<br>no vrrp-advt-with-<br>organization-name<br>clock timezone Ame<br>vbond 192.168.25.1<br>aaa<br>auth-order l<br>usergroup basic<br>task system read<br>task interface r<br>!<br>usergroup netadmi<br>!<br>usergroup netadmi<br>!<br>usergroup operato<br>task system read<br>task system read<br>task security read<br>usergroup tenanta | ure<br>icy-check<br>phymac<br>CISCORTPLAB<br>irica/Detroit<br>95 local<br>ocal radius tacacs<br>i<br>ead<br>n<br>i<br>i<br>i<br>i<br>i<br>i<br>i<br>i<br>i<br>i<br>i<br>i<br>i |                     |                                            |              |
| 28                                                                                                    | password \$6\$9d6a                                                                                                    | 880c2a69979f\$D1aa5iX.F279uaaRD                                                                                                    | xFNbCMICBy7hoWIFpd  | SEtp.AsYR7Taelc9d.iX4iV66vFKaYfcWTJP000aR  | 1U79FbPd80   |
| 29<br>30<br>31<br>32<br>33                                                                                                    | ciscotacro-user t                                                                                                    | une<br>Line<br>1999c530931312010033715513ndorn                                                                                                    | XENDCMICBy/nowiFpa: | setp.Astκ/idelC9d.jX4jVbbyrKattCMiJPQU0qK  | 10/3F0F080   |
| 34<br>35<br>36<br>37                                                                                                    | logging<br>disk<br>enable                                                                                                    |                                                                                                    |                     |                                            |              |
| 38<br>39<br>40                                                                                                    | !<br>ntp<br>parent                                                                                                    |                                                                                                    |                     |                                            |              |
| 41<br>42<br>43<br>44                                                                                                    | stratum S<br>exit<br>server ntp.esl.ci                                                                                                    | SCO.COM                                                                                                    |                     |                                            |              |
| 45<br>46<br>47                                                                                                    | source-interface<br>vpn<br>version                                                                                                    | 0<br>4                                                                                                    |                     |                                            |              |
| 48<br>49<br>50<br>51                                                                                                    | exit<br>!<br>!<br>omp                                                                                                    |                                                                                                    |                     |                                            |              |

### Paso 3. Nuevas credenciales

Una vez creada la plantilla, puede reemplazar la contraseña cifrada o agregar nuevas credenciales.

#### Opción A. Cambie la contraseña perdida

Puede modificar la configuración para asegurarse de que utiliza una contraseña conocida.

• Puede resaltar y reemplazar la contraseña cifrada por una de texto sin formato.

```
27 !
28 user admin
29 password Cisc0123
30 !
```

Nota: Esta contraseña de texto sin formato se cifra después de enviar la plantilla.

#### Opción B. Agregue un nombre de usuario y una contraseña nuevos con privilegios Netadmin

Si no se permiten los cambios en la contraseña, puede agregar nuevas credenciales para garantizar la accesibilidad.

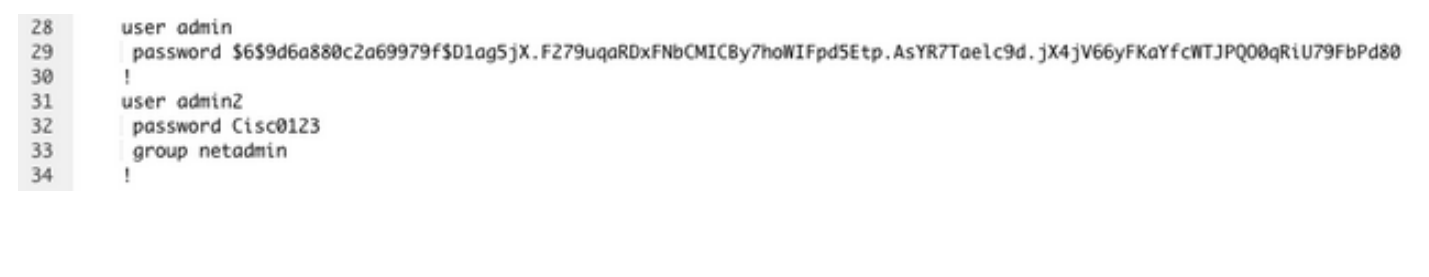

user newusername < Creates username password password < Creates the password group netadmin < Assigns read-write privileges

Haga clic en Agregar para guardar la plantilla.

### Paso 4. Inserción de plantilla en el dispositivo

El siguiente paso consiste en insertar la plantilla CLI en el dispositivo para cambiar la configuración en ejecución.

• Una vez guardada la plantilla, puede conectarla al dispositivo.

| ≡ Cisco vMana                             | ige () Sele      | ct Reso | urce Group+  |             |                | Configuration · Ter | nplates    |                  |            |                | ⊜ ₫             | 0   | 4        |
|-------------------------------------------|------------------|---------|--------------|-------------|----------------|---------------------|------------|------------------|------------|----------------|-----------------|-----|----------|
|                                           |                  |         |              |             |                | Device Feature      |            |                  |            |                |                 |     |          |
| Q. Search                                 |                  |         |              |             |                |                     |            |                  |            |                |                 |     | $\nabla$ |
| Create Template ~<br>Template Type Non-De | efault v         |         |              |             |                |                     |            |                  |            |                | Total Rows: 1   | Ø   | 0        |
| Name                                      | Description      | Type    | Device Model | Device Role | Resource Group | Feature Templates   | Draft Mode | Devices Attached | Updated By | Last Updated   | Template Status |     |          |
| vBond_recover_passwo                      | rd vBond with ne | CU      | vEdge Cloud  |             | global         | 0                   | Disabled   | 0                | admin      | 19 Oct 2022 12 | In Sync         | *** |          |

Vaya a vManage>Configuration>Templates> Select the Template>... >Select the device > Attach.

### Attach Devices

| Attach device from the list below                                                                                                    |            |                 |           | 1 Items Selected |
|----------------------------------------------------------------------------------------------------|------------|-----------------|-----------|------------------|
| Available Devices                                                                                                    | Select All | Selected Device | es        | Select All       |
| All   Q Search                                                                                                    | V          | All             | Q Search  | $\nabla$         |
| Name         Device IP           e34702dc-5d62-4408-fe3b-178468d45b9d         e8bbd848-ba58-f432-7df1-a3a39113ac15           e8bbd848-ba58-f432-7df1-a3a39113ac15         eb051e95-42e3-7112-ddd9-4a9c8b48e3ca           ec3066f8-2392-a036-94e1-07d644ea662d         f1fad728-c2a5-4824-749a-22fa99c57602           f1fad728-c2a5-4824-749a-22fa99c57602         f97c57d8-f6ae-bb65-4154-6e836b9d10e0 |            | Name            | Device IP |                  |
| Minimum allowed: 1                                                                                                    |            |                 | Attaci    | h Cancel         |

- Haga clic en Attach para revisar la previsualización de la configuración.
- Al marcar Config Diff, puede ver que la contraseña ha cambiado o que se han agregado las nuevas credenciales.

| ice Template<br>and_recover_password                | Total Conto i              | Contro Dat                                                                                                    |                            | Inline Diff Intent                                                                                                    |
|-----------------------------------------------------|----------------------------|----------------------------------------------------------------------------------------------------|----------------------------|----------------------------------------------------------------------------------------------------|
| ice list (Total: 1 devices)                         |                            | Local Configuration                                                                                                    |                            | New Configuration                                                                                                    |
| ter/Search                                          | 1                          | system<br>host-same                                                                                                    | 1                          | system<br>host-same                                                                                                    |
| 13548-1955-4258-694e-<br>alest39c<br>4,20,6,412.2.3 | 3 4 5 6                    | system-ip<br>site-id<br>admin-tech-on-failure<br>no route-consistery-check                                                      | 3 4 5 6                    | system-ip<br>site-id<br>admin-tech-on-failure<br>no route-consistency-check                                                     |
|                                                     | 7<br>8<br>9<br>10          | no vrrp-advi-with-phymae<br>sp-organization-name CIDCONTPLAB<br>organization-name CISCONTPLAB<br>clock timezone America/Detroit | 7<br>8<br>9<br>10          | no vrrp-advt-with-phymac<br>sp-organization-name CISCONTPLAB<br>organization-name CISCONTPLAB<br>clock timezone America/Detroit |
|                                                     | 11<br>12<br>13<br>14<br>15 | vbond 192.168.25.195 local port 12346<br>aaa<br>auth-soder local radius tacacs<br>usergroup basic<br>task system read           | 11<br>12<br>13<br>14<br>15 | vbond 192.168.15.195 local port 12346<br>aaa<br>auth-order local radius tacacs<br>usergroup basic<br>task system read           |
|                                                     | 16<br>17<br>18<br>19<br>20 | task interface read<br>1<br>usergroup notadmin<br>1<br>usergroup operator                                                       | 16<br>17<br>18<br>19<br>20 | task interface read<br>I<br>usergroup netadmin<br>I<br>usergroup operator                                                       |
|                                                     | 21<br>22<br>23<br>24<br>25 | task system read<br>task interface read<br>task policy read<br>task routing read<br>task courty read                            | 21<br>22<br>23<br>24<br>25 | task system read<br>task interface read<br>task policy read<br>task routing read<br>task security read                          |
|                                                     | 26<br>27<br>28<br>29<br>30 | I<br>usergroup tenantadmin<br>I<br>user admin<br>maximum distidiatedra(4975fin)an(12,2775waatruppertrbw/bodTpadSfta.            | 26<br>27<br>28<br>29<br>30 | I<br>Usergroup tenantadmin<br>I<br>User admin<br>password 1414464886c24494767551aa517 7275aa4854795475544755475                 |
|                                                     |                            | AnyR7Tenle5d,jX4jV64yFKnYdeWTJFQ00qRLUT9FbFd80                                                                                  | 31<br>32<br>33             | AsTR7Tesle94.jK4jV44yTKaTfcW7JPQ00gRi079FbRd#0<br>1<br>user adminJ<br>password Cisc0123<br>user admini                          |
|                                                     | 31<br>32<br>33             | I<br>Ciscolarro-user true<br>discolarro-user true                                                                               | 35<br>36<br>37<br>38       | clacotarro-user true<br>clacotarro-user true                                                                                    |
|                                                     | 25<br>26<br>27             | logging<br>disk<br>enable                                                                                                    | 39<br>40<br>41             | logging<br>disk<br>enable                                                                                                    |
| onfigure Device Rollback Time                       | •                          |                                                                                                    |                            |                                                                                                    |

- Para insertar la plantilla, haga clic en **Configure Devices**.
- Una vez que vManage confirme que la inserción de plantilla ha finalizado correctamente, puede utilizar sus nuevas credenciales para acceder al dispositivo mediante SSH.

#### Acerca de esta traducción

Cisco ha traducido este documento combinando la traducción automática y los recursos humanos a fin de ofrecer a nuestros usuarios en todo el mundo contenido en su propio idioma.

Tenga en cuenta que incluso la mejor traducción automática podría no ser tan precisa como la proporcionada por un traductor profesional.

Cisco Systems, Inc. no asume ninguna responsabilidad por la precisión de estas traducciones y recomienda remitirse siempre al documento original escrito en inglés (insertar vínculo URL).